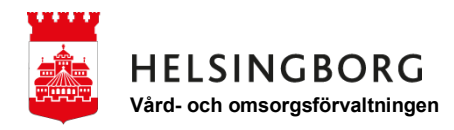

## Använda Instagram på din dator

1. Öppna din webbläsare

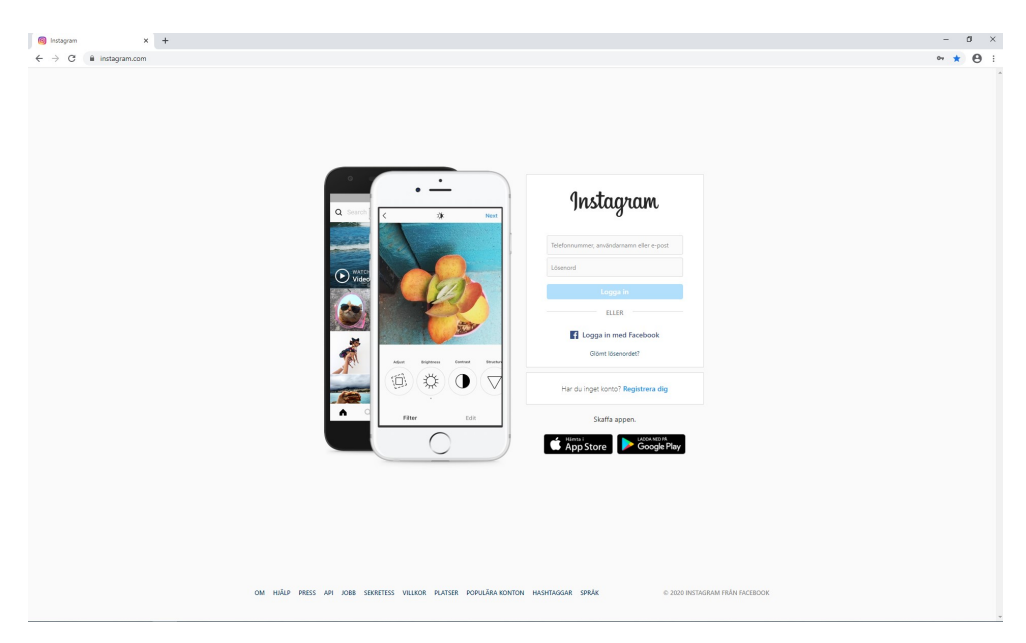

2. Skriv "instagram.com" i adressfältet

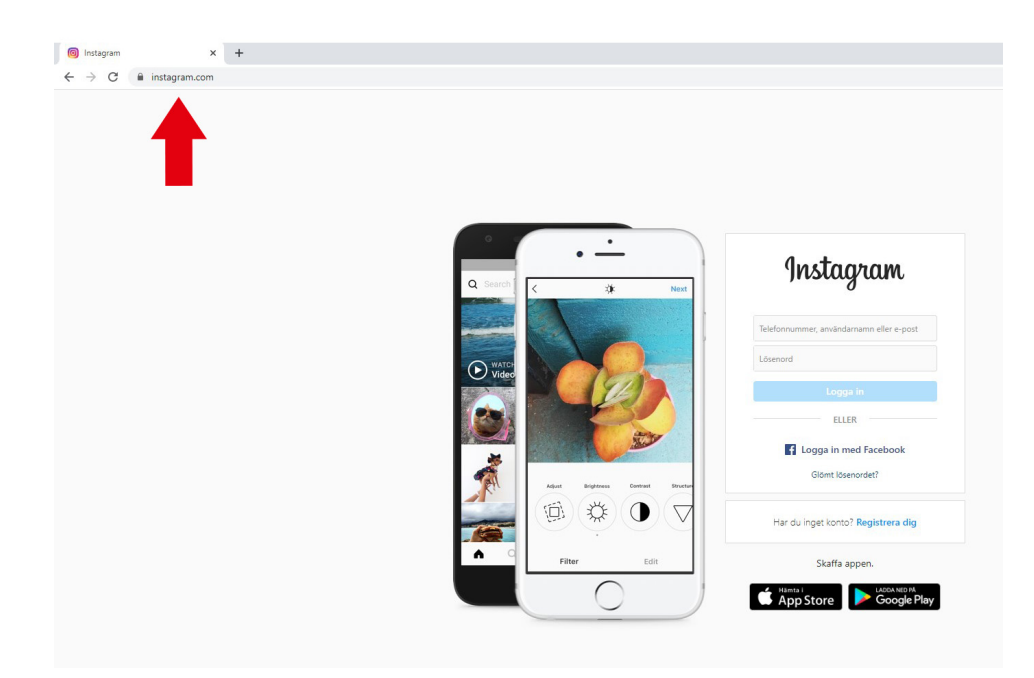

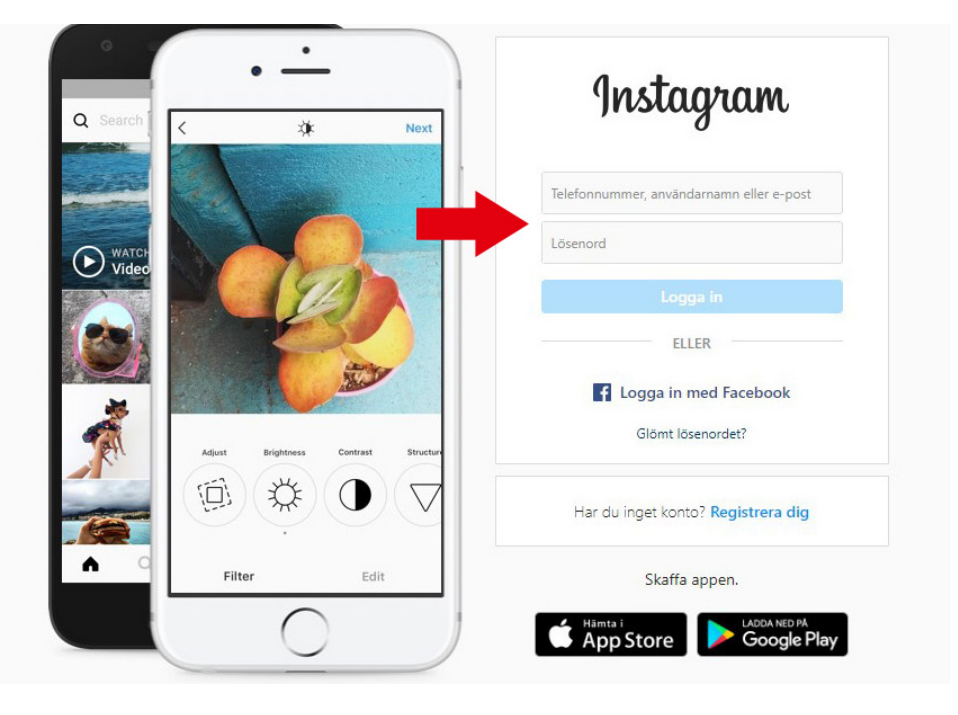

3. Har du ett konto, fyll i för att logga in.

4. Har du inget konto ska du registrera ett nytt, tryck på "registrera dig".

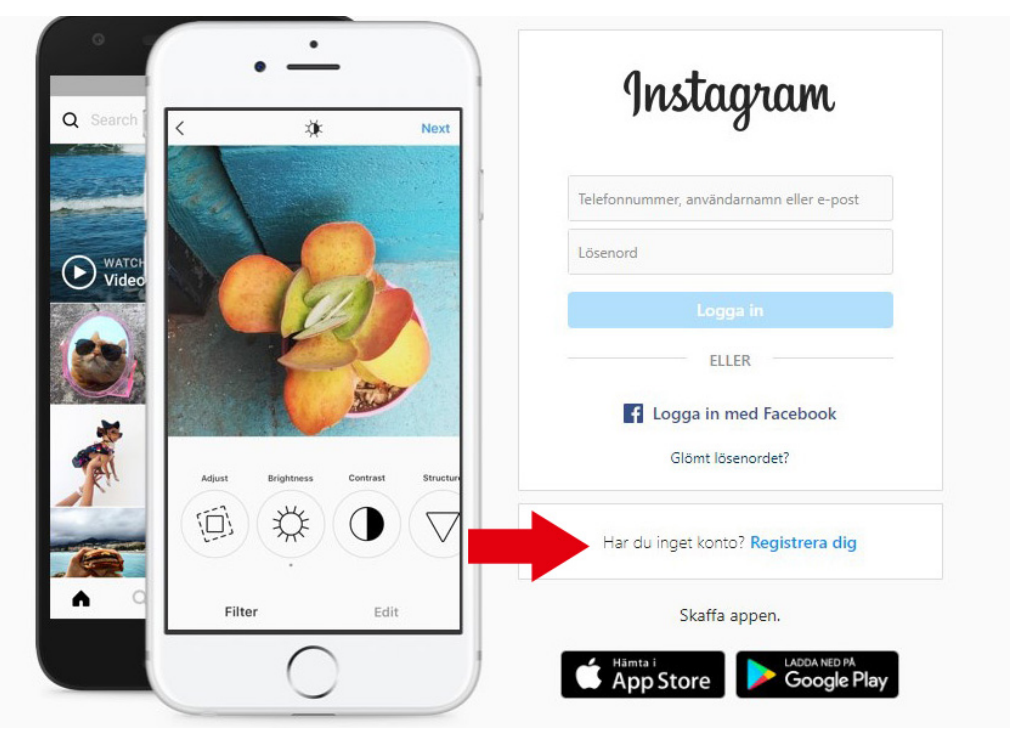

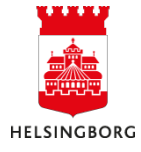

- 5. För att registrera ett konto ska du fylla i alla dessa fält: - Ett mobilnummer eller e-post
  - Ditt fullständiga namn
  - Ett användarnamn som är ett namn du själv hittar på.
  - Ett lösenord som du hittar på.

OBS! Skriv upp dessa uppgifter. Tryck sedan "Nästa".

| Instagram                                                                                                    |
|----------------------------------------------------------------------------------------------------|
| Registrera dig om du vill se foton<br>och videoklipp från dina vänner.                                                                                                    |
| f Logga in med Facebook                                                                                                    |
| ELLER                                                                                                    |
| Mobilnummer eller e-post                                                                                                    |
| Fullständigt namn                                                                                                    |
| Användarnamn                                                                                                    |
| Lösenord                                                                                                    |
| Nästa                                                                                                    |
| Genom att registrera dig godkänner<br>du våra användarvillkor, vår<br>datapolicy och vär policy för<br>cookies. Läs mer om hur vi samlar in.<br>använder och delar dina upgrifter i<br>vår datapolicy och hur vi använder<br>cookies och liknande teknologi i vår<br>policy för cookies. |
| Har du ett konto? Logga in                                                                                                    |

6. Bekräfta din ålder och tryck "Nästa".

| legistrera dig • Instagram × +         |                                                                                 |              |
|----------------------------------------|---------------------------------------------------------------------------------|--------------|
| C  instagram.com/accounts/emailsignup/ |                                                                                 |              |
|                                        |                                                                                 |              |
|                                        |                                                                                 |              |
|                                        | Austaanam                                                                       |              |
|                                        | Instugation                                                                     |              |
|                                        | Registrera dig om du vill se fo                                                 |              |
|                                        | och videokipp fran dina vann                                                    | ier.         |
|                                        | Logga in med Facebook                                                           |              |
|                                        |                                                                                 |              |
|                                        | Mobilnummer eller e-post<br>dinmeji@gmail.com                                   |              |
|                                        | Fullständigt namn<br>Anna Andersson                                             |              |
|                                        | Arriändarnamn                                                                   |              |
|                                        | Ålder                                                                           | ×            |
|                                        | År du 18 år eller äldre?                                                        |              |
|                                        | Du kan fortfarande använda Instagram om du är yngre                             | e an 18. Din |
|                                        | älder påverkar vilka funktioner vi erbjuder och hur vi an<br>data för annonser. | nvänder dina |
|                                        | 0 18 eller äldre                                                                |              |
|                                        | O Under 18                                                                      |              |
|                                        | Nästa                                                                           |              |
|                                        |                                                                                 |              |
|                                        |                                                                                 |              |
|                                        | Har du ett konto? Logga in                                                      |              |
|                                        |                                                                                 |              |
|                                        | Joans appen.                                                                    |              |
|                                        | 🏟 App Store 🔛 Google                                                            | Play         |

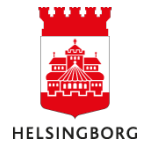

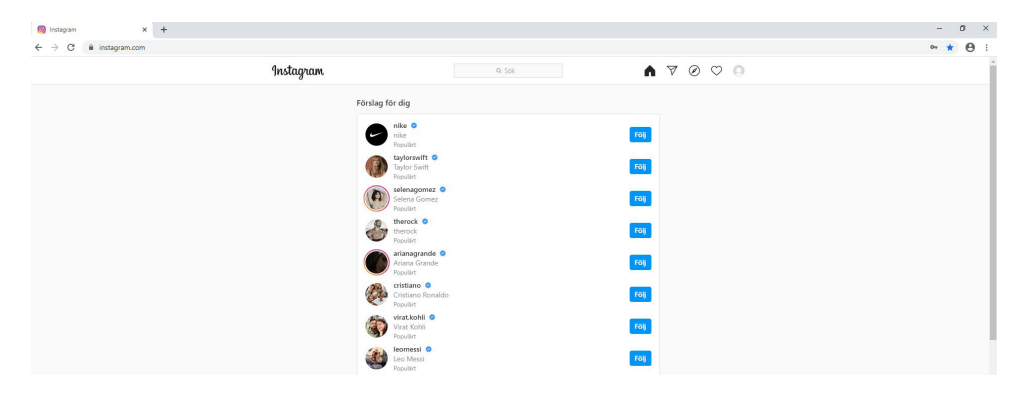

7. Nu är du inloggad Du kommer att få olika förslag på konto att följa.

8. I sökrutan skriver du "traffpunkterihelsingborg".

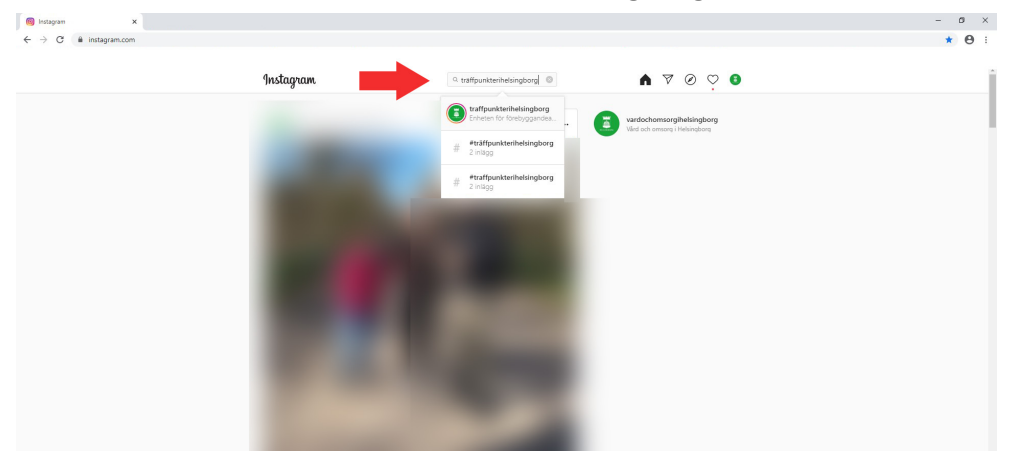

9. Nu är du inne! Titta och njut!

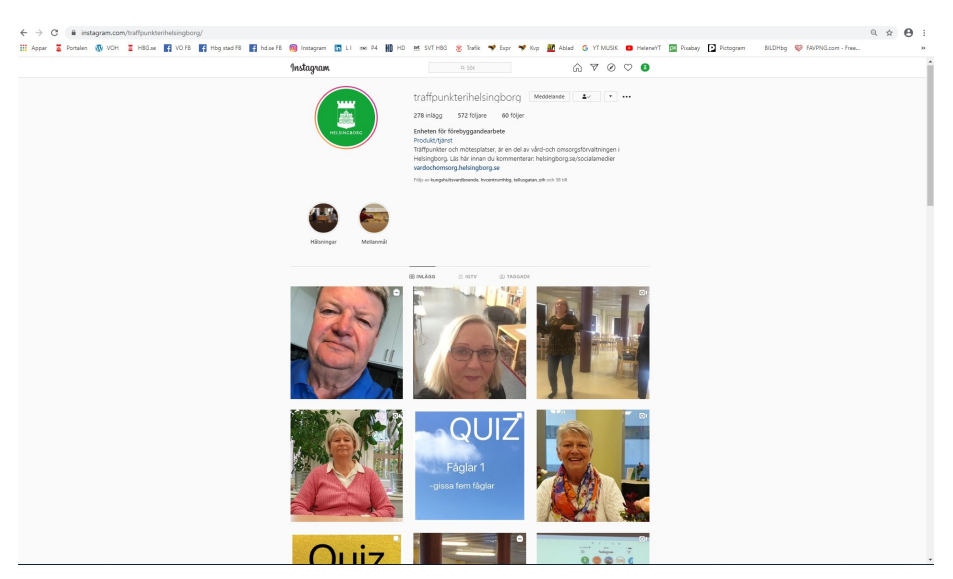

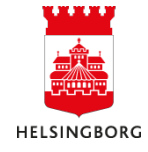